# Manual > GST ITC-02A

## How can I transfer ITC and file Form GST ITC-02A?

A person having multiple places of business in a State or Union territory may be granted separate registration for each place of business.

If a registered person, who has obtained separate registration for multiple places of business in a State/UT and intends to transfer unutilized matched Input Tax Credit lying in his/her Electronic Credit Ledger of an existing entity (the transferor entity) to newly registered entities/place of businesses (transferee entity), then transferor entity (existing entity) has to file Form GST ITC-02A on GST Portal, within 30 days from obtaining such registration and transferee entity (newly registered entity) can accept or reject the same.

To transfer ITC and file Form GST ITC-02A as a transferor entity, perform following steps:

Access the www.gst.gov.in URL. The GST Home page is displayed. Login to the GST Portal with valid credentials.
 Click the Services > Returns > ITC Forms command.

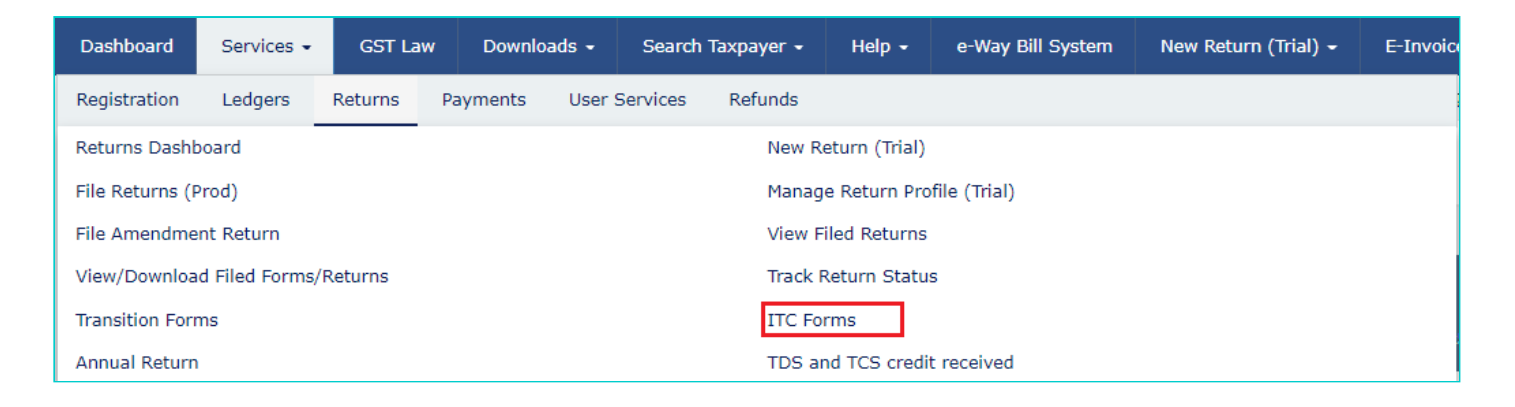

3. The GST ITC Forms page gets displayed. Click the TRANSFER ITC button on the GST ITC-02A tile.

| Dashboard > Returns > GST ITC Forms |                                                                                        | Q English                                                                                                    |
|-------------------------------------|----------------------------------------------------------------------------------------|----------------------------------------------------------------------------------------------------|
|                                     | GST ITC Forms                                                                          |                                                                                                    |
| GST ITC-01                          | GST ITC-02                                                                             | GST ITC-02A<br>Declaration for transfer of ITC pursuant to<br>registration under sub-section (2) of section 25 |
| PREPARE ONLINE PREPARE OFFLINE      | PREPARE ONLINE                                                                         | TRANSFER ITC TAKE ACTION                                                                                       |
| GST ITC-03                          | GST ITC-04 : Details of<br>goods/capital goods sent to job<br>worker and received back |                                                                                                    |
| PREPARE ONLINE PREPARE OFFLINE      | PREPARE ONLINE PREPARE OFFLINE                                                         |                                                                                                    |

4. Enter the **GSTIN of Transferee**. Based on GSTIN of Transferee, Transferee Legal Name and Trade Name are autopopulated.

5. The amount of credit available in the Electronic Credit Ledger is displayed. Enter the details of ITC to be transferred to the Transferee. You can enter all or part of ITC as available in this table for transfer. Click **SAVE** to save the details.

| TIN - 12CEHPS3060R3Z0                                                                                                    | Legal Name - BUNDI SIL<br>EXPORTS    | ICA Trade Nam                                                                           | e - GSTN         | Status - Not Filed                                                     |                      |
|----------------------------------------------------------------------------------------------------|--------------------------------------|-----------------------------------------------------------------------------------------|------------------|------------------------------------------------------------------------|----------------------|
| claration of transfer                                                                                                    | of ITC in case of obtaining s        | seperate registration                                                                   | within a State ( | or Union territory                                                     | ø                    |
|                                                                                                    |                                      |                                                                                         |                  | • Indicates Mandat                                                     | tory Fi              |
| SSTIN of Transferee •                                                                                                    | Transferee                           | e Legal Name                                                                            | Tran             | sferee Trade Name                                                      |                      |
| 12CEHPS3060R4ZZ                                                                                                    | BUNDI S                              | SILICA EXPORTS                                                                          | GS               | 5TN                                                                    |                      |
| ransferee Action -<br>Details of ITC to be trar                                                                                                    | isferred                             |                                                                                         |                  |                                                                        |                      |
| Transferee Action -<br>Details of ITC to be tran                                                                                                    | nsferred<br>Amount of matched ITC av | vailable (₹)                                                                            | Amount of mat    | ched ITC to be transferred (₹)                                         |                      |
| Tax<br>Central tax                                                                                                    | Amount of matched ITC av             | <b>vailable (₹)</b><br>₹9,377.00                                                        | Amount of mat    | ched ITC to be transferred (₹)<br>₹5,626                               | 5.00                 |
| Tax Central tax State/UT tax                                                                                                    | Amount of matched ITC av             | vailable (₹)<br>₹9,377.00<br>₹10,000.00                                                 | Amount of mat    | <mark>ched ITC to be transferred (₹)</mark><br>₹5,626<br>₹6,000        | 5.00                 |
| Tax Central tax State/UT tax Integrated tax                                                                                                    | Amount of matched ITC av             | vailable (₹)       ₹9,377.00       ₹10,000.00       ₹10,000.00                          | Amount of mat    | ched ITC to be transferred (₹)<br>₹5,626<br>₹6,000<br>₹6,000           | 5.00                 |
| Transferee Action -         Details of ITC to be transferee         Tax         Central tax         State/UT tax         Integrated tax         Cess | Amount of matched ITC av             | vailable (₹)       ₹9,377.00       ₹10,000.00       ₹10,000.00       ₹10,000.00         | Amount of mat    | ched ITC to be transferred (₹)<br>₹5,626<br>₹6,000<br>₹6,000<br>₹6,000 | 5.00<br>0.00<br>0.00 |
| Tax Central tax State/UT tax Integrated tax Cess                                                                                                    | Amount of matched ITC av             | yailable (₹)         ₹9,377.00         ₹10,000.00         ₹10,000.00         ₹10,000.00 | Amount of mat    | ched ITC to be transferred (₹)<br>₹5,626<br>₹6,000<br>₹6,000<br>₹6,000 | 5.00                 |

5a. A confirmation message is displayed that data is saved successfully.

| STIN of Transferee •                                | Transferee Legal Name                                                                             | Transferee Trade Name                                                              |
|-----------------------------------------------------|---------------------------------------------------------------------------------------------------|------------------------------------------------------------------------------------|
| 12CEHPS3060R4ZZ                                     | BUNDI SILICA EXPORTS                                                                              | GSTN                                                                               |
|                                                     |                                                                                                   |                                                                                    |
| Tax                                                 | Amount of matched ITC available (₹)                                                               | Amount of matched ITC to be transferred (₹)                                        |
| Tax<br>Central tax                                  | Amount of matched ITC available (₹)<br>₹9,377.00                                                  | Amount of matched ITC to be transferred (₹)<br>₹5,626.00                           |
| Tax<br>Gentral tax<br>Gate/UT tax                   | Amount of matched ITC available (₹)           ₹9,377.00           ₹10,000.00                      | Amount of matched ITC to be transferred (₹)<br>₹5,626.00<br>₹6,000.00              |
| Tax<br>Central tax<br>State/UT tax<br>ntegrated tax | Amount of matched ITC available (₹)           ₹9,377.00           ₹10,000.00           ₹10,000.00 | Amount of matched ITC to be transferred (₹)<br>₹5,626.00<br>₹6,000.00<br>₹6,000.00 |

6. Click the **PREVIEW** button to view the summary page of Form GST ITC-02A for your review.

|                                    |                                                                                                   | • Indicates Mandator                                                                                 |
|------------------------------------|---------------------------------------------------------------------------------------------------|----------------------------------------------------------------------------------------------------|
| STIN of Transferee •               | Transferee Legal Name                                                                             | Transferee Trade Name                                                                                |
| 12CEHPS3060R4ZZ                    | BUNDI SILICA EXPORTS                                                                              | GSTN                                                                                                 |
| Тах                                | Amount of matched ITC available (₹)                                                               | Amount of matched ITC to be transferred (₹)                                                          |
| Tax<br>Central tax                 | Amount of matched ITC available (₹)                                                               | Amount of matched ITC to be transferred (₹)                                                          |
| Tax<br>Central tax                 | Amount of matched ITC available (₹)<br>₹9,377.00                                                  | Amount of matched ITC to be transferred (₹)<br>₹5,626.0                                              |
| Tax<br>Central tax<br>State/UT tax | Amount of matched ITC available (₹)<br>₹9,377.00<br>₹10,000.00                                    | Amount of matched ITC to be transferred (₹)<br>₹5,626.0<br>₹6,000.0                                  |
| Tax<br>Central tax<br>State/UT tax | Amount of matched ITC available (₹)           ₹9,377.00           ₹10,000.00           ₹10,000.00 | Amount of matched ITC to be transferred (₹)           ₹5,626.0           ₹6,000.0           ₹6,000.0 |

6a. The summary page of Form GST ITC-02A in PDF format is displayed.

|                            |                                                                                                    | Form GST ITC-02A                                                        |
|----------------------------|----------------------------------------------------------------------------------------------------|-------------------------------------------------------------------------|
|                            |                                                                                                    | [See rule - 41A]                                                        |
|                            | Declaration for transfer of ITC p                                                                                        | oursuant to registration under sub-section (2) of section 25            |
|                            |                                                                                                    |                                                                         |
| ١.                         | GSTIN of transferor                                                                                                    | 12CEHPS3060K320                                                         |
| 1.<br>2.                   | Legal name of transferor                                                                                                 | BUNDI SILICA EXPORTS                                                    |
| 1.<br>2.<br>3.             | Legal name of transferor<br>Trade name, if any                                                                           | BUNDI SILICA EXPORTS<br>GSTN                                            |
| 1.<br>2.<br>3.<br>4.       | Legal name of transferor<br>Trade name, if any<br>GSTIN of transferee                                                    | BUNDI SILICA EXPORTS<br>GSTN<br>12CEHPS3060R4ZZ                         |
| 1.<br>2.<br>3.<br>4.<br>5. | USTIN of transferor<br>Legal name of transferor<br>Trade name, if any<br>GSTIN of transferee<br>Legal name of transferee | BUNDI SILICA EXPORTS<br>GSTN<br>12CEHPS3060R4ZZ<br>BUNDI SILICA EXPORTS |

### 7. Details of ITC to be transferred

| Tax/Cess       | Amount of matched ITC av | ailable (₹) | A | mount of matched ITC to be transferred (₹) |
|----------------|--------------------------|-------------|---|--------------------------------------------|
| 1              | 2                        |             |   | 3                                          |
| Central tax    |                          | 9,377.00    |   | 5,626.00                                   |
| State/UT tax   |                          | 10,000.00   |   | 6,000.00                                   |
| Integrated tax |                          | 10,000.00   |   | 6,000.00                                   |
| Cess           |                          | 10,000.00   |   | 6,000.00                                   |

7. Select the checkbox for declaration. From the **Authorised Signatory** drop-down list, select the authorized signatory. Click the **FILE ITC WITH DSC** or **FILE ITC WITH EVC** button, as applicable.

| STIN of Transferee •                        | Transferee Legal Name               | Transferee Trade Name                       |
|---------------------------------------------|-------------------------------------|---------------------------------------------|
| 12CEHPS3060R4ZZ                             | BUNDI SILICA EXPORTS                | GSTN                                        |
| ansferee Action -<br>etails of ITC to be to | ansferred                           |                                             |
| Тах                                         | Amount of matched ITC available (₹) | Amount of matched ITC to be transferred (₹) |
| Central tax                                 | ₹9,377.00                           | ₹5,626.00                                   |
| State/UT tax                                | ₹10,000.00                          | ₹6,000.00                                   |
| integrated tax                              | ₹10,000.00                          | ₹6,000.00                                   |
| Cess                                        | ₹10,000.00                          | ₹6,000.00                                   |
|                                             |                                     |                                             |

7 (a) To FILE ITC WITH DSC: Click the PROCEED button and then select the certificate and click the SIGN button.

7(b) **To FILE ITC WITH EVC:** Enter the OTP sent on email and mobile number of the Authorized Signatory registered at the GST Portal and click the **VERIFY** button.

8. Click PROCEED.

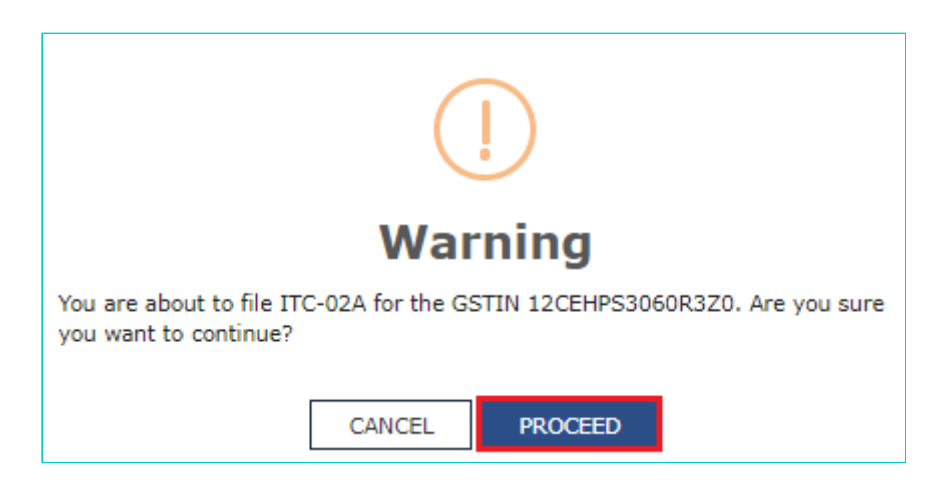

9. The success message with ARN is displayed. The status of Form GST ITC-02A is changed to **Filed**. **Note**: After Form GST ITC-02A is successfully filed by the transferor entity:

- An e-mail and SMS notification will go to transferee entity for their acceptance or rejection of Form ITC-02A, in order to transfer or reject the Input tax credit being transferred.
- Post filing of Form GST ITC-02A, Electronic Credit Ledger of transferor entity will get updated with a debit entry for the amount mentioned in the Form.

|        |                                                                       |                          | _                |                                                             |                            |                       |                |              |          |          |
|--------|-----------------------------------------------------------------------|--------------------------|------------------|-------------------------------------------------------------|----------------------------|-----------------------|----------------|--------------|----------|----------|
| From   | n 10/04/202                                                           | 20                       | т                | 14/04/2020                                                  | )                          | <b>#</b>              | GO             |              |          |          |
| Viewin | ig Electronic C                                                       | redit ledger details fro | m 10/04/20       | 20 to 14/04/20                                              | 20                         |                       |                |              |          |          |
| Sr.    | Sr. Date Reference No. Tax Description Transaction Credit / Debit (₹) |                          |                  |                                                             |                            |                       |                |              |          |          |
| No.    |                                                                       |                          | Period,if<br>any |                                                             | Type<br>(Debit/<br>Credit) | Integrated<br>Tax (₹) | Central<br>tax | State<br>Tax | Cess     | Total    |
| 1      | -                                                                     | -                        | -                | Opening<br>Balance                                          | -                          | -                     | -              | -            | -        | -        |
| 2      | 10/04/2020                                                            | AA1204200000099          | Apr-20           | Debit on<br>account of<br>GST ITC-<br>02A                   | Credit                     | 6,000.00              | 5,626.00       | 6,000.00     | 6,000.00 | 23,626.0 |
| 3      | 14/04/2020                                                            | AA1204200000110          | Apr-20           | Credit on<br>account of<br>acceptance<br>of GST ITC-<br>02A | Credit                     | 1.00                  | 1.00           | 1.00         | 1.00     | 4.00     |
|        | -                                                                     | -                        | -                | Closing                                                     | -                          | -                     | -              | -            | -        | -        |

10. Click the DOWNLOAD FILED GST ITC-02A (PDF) button to download Form GST ITC-02A.

|                                                                                                    | s> ITC02A                                                                                                    |                                               | 0                                                                                   |
|----------------------------------------------------------------------------------------------------|----------------------------------------------------------------------------------------------------|-----------------------------------------------|-------------------------------------------------------------------------------------|
| TIN - 12CEHPS3060R3Z0                                                                                                    | Legal Name - BUNDI SILICA Trad<br>EXPORTS                                                                       | de Name - GSTN                                | Status - Filed                                                                      |
| claration of transfer o                                                                                                   | f ITC in case of obtaining seperate registr                                                                     | ation within a St                             | ate or Union territory                                                              |
| GST ITC-02A of 12CEHPS30<br>The GST ITC-02A can be vie<br>registered Email id and SMS                                     | 60R3Z0 has been successfully filed on 10/04/2020. T<br>wed later by accessing Login=>Services=>Returns=         | he Acknowledgment R<br>>View filed Return/sta | Reference Number: is AA12042000008B.<br>Stement. ARN details have been sent to your |
|                                                                                                    |                                                                                                    |                                               | • Indicates Mandatory F                                                             |
| GSTIN of Transferee •                                                                                                    | Transferee Legal Name                                                                                           |                                               | Transferee Trade Name                                                               |
| 12CEHPS3060R4ZZ                                                                                                    | BUNDI SILICA EXPORTS                                                                                            |                                               | GSTN                                                                                |
| Тах                                                                                                    | Amount of matched ITC available (₹)                                                                             | Amount of                                     | matched ITC to be transferred (₹)                                                   |
| Central tax                                                                                                    | ₹9,377.00                                                                                                    |                                               | ₹.5,626.00                                                                          |
| State/UT tax                                                                                                    | <b>310 000 00</b>                                                                                               |                                               |                                                                                     |
|                                                                                                    | <10,000.00                                                                                                    |                                               | ₹6,000.00                                                                           |
| Integrated tax                                                                                                    | ₹10,000.00                                                                                                    |                                               | ₹6,000.00<br>₹6,000.00                                                              |
| Integrated tax<br>Cess                                                                                                    | ₹10,000.00                                                                                                    |                                               | ₹6,000.00<br>₹6,000.00<br>₹6,000.00                                                 |
| Integrated tax<br>Cess<br>I hereby solemnly affirm<br>nothing has been concealed<br>Authorised Signatory •<br>ANGAD ARORA | ₹10,000.00<br>₹10,000.00<br>₹10,000.00<br>n and declare that the information given herein above<br>I therefrom. | e is true and correct to                      | ₹6,000.00<br>₹6,000.00<br>₹6,000.00                                                 |

11. Form GST ITC-02A is displayed in PDF format.

#### Form GST ITC-02A

[See rule - 41A]

#### Declaration for transfer of ITC pursuant to registration under sub-section (2) of section 25

| AF | {N: AA12042000008B       | Date: 10/04/2020     |
|----|--------------------------|----------------------|
| 1. | GSTIN of transferor      | 12CEHPS3060R3Z0      |
| 2. | Legal name of transferor | BUNDI SILICA EXPORTS |
| 3. | Trade name, if any       | GSTN                 |
| 4. | GSTIN of transferee      | 12CEHPS3060R4ZZ      |
| 5. | Legal name of transferee | BUNDI SILICA EXPORTS |
| 6. | Trade name, if any       | GSTN                 |
|    |                          |                      |

#### 7. Details of ITC to be transferred

| Tax/Cess       | Amount of matched ITC availa | able (₹)  | Amount of matched ITC to | be transferred (₹) |
|----------------|------------------------------|-----------|--------------------------|--------------------|
| 1              | 2                            |           | 3                        |                    |
| Central tax    |                              | 9,377.00  |                          | 5,626.00           |
| State/UT tax   |                              | 10,000.00 |                          | 6,000.00           |
| Integrated tax |                              | 10,000.00 | -                        | 6,000.00           |
| Cess           |                              | 10,000.00 |                          | 6,000.00           |

#### 8. Action taken by transferee : Pending for action

## How can I take action and file Form GST ITC-02A?

A person having multiple places of business in a State or Union territory may be granted separate registration for each place of business.

If a registered person, who has obtained separate registration for multiple places of business in a State/UT and intends to transfer unutilized matched Input Tax Credit lying in his/her Electronic Credit Ledger of an existing entity (the transferor entity) to newly registered entities/place of businesses (transferee entity), then transferor entity (existing entity) has to file Form GST ITC-02A on GST Portal, within 30 days from obtaining such registration and transferee entity (newly registered entity) can accept or reject the same.

After Form GST ITC-02A is successfully filed by the transferor entity, transferee entity needs to accept or reject Form ITC-02A, in order to transfer or reject the Input tax credit being transferred.

To take action and file Form GST ITC-02A as a transferee entity, perform following steps:

- 1. Access the www.gst.gov.in URL. The GST Home page is displayed. Login to the GST Portal with valid credentials.
- 2. Click the Services > Returns > ITC Forms command.
- 3. The GST ITC Forms page gets displayed. Click the TAKE ACTION button on the GST ITC-02A tile.

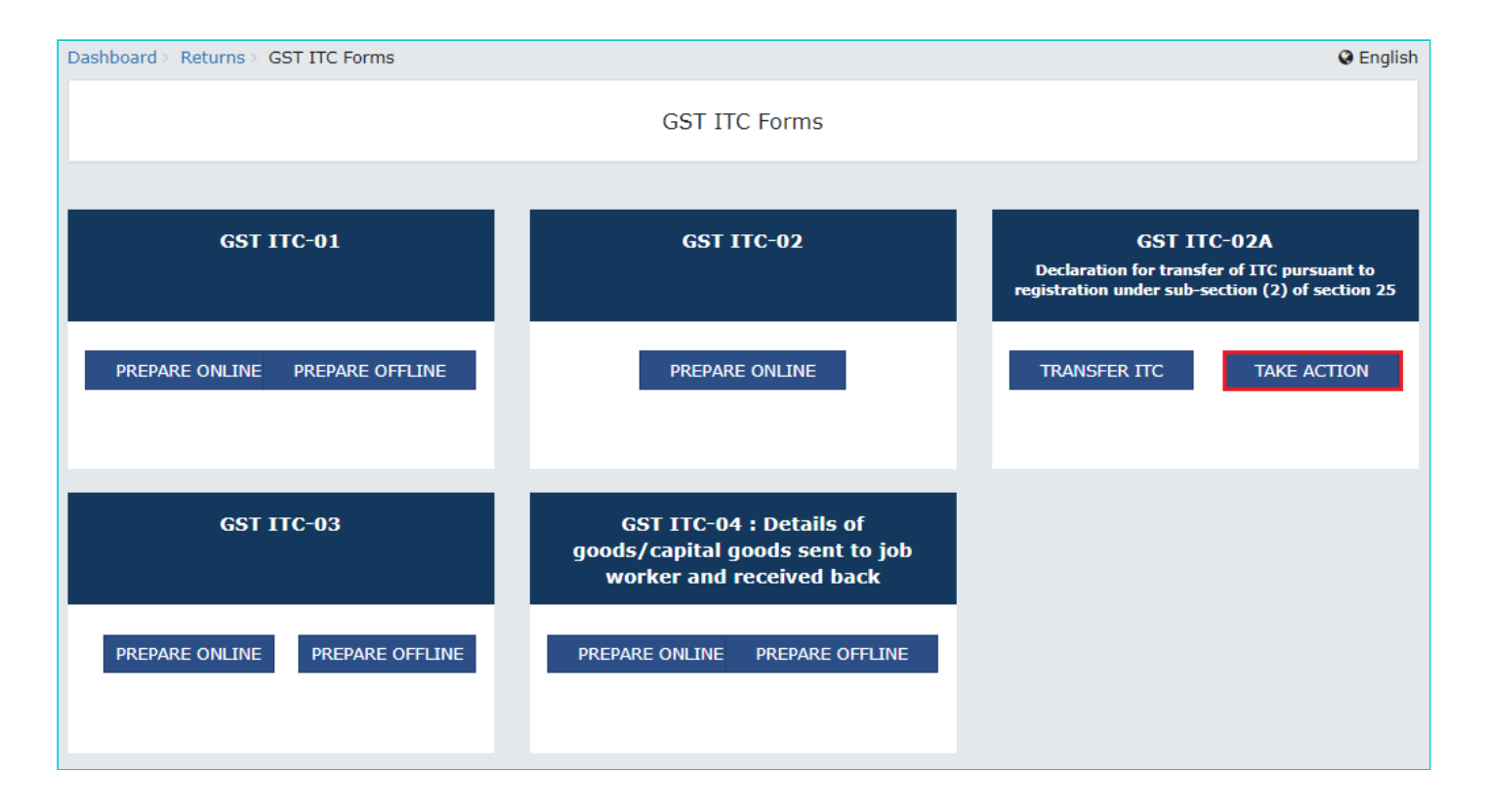

4. List of all ARNs which are pending for action, accepted or rejected by transferee entity is displayed. Select the **ARN** hyperlink to take action.

| board > Re | turns > ITC Forms > ITC 02                      | 2A – Take Action          |                             |                | 0                  |
|------------|-------------------------------------------------|---------------------------|-----------------------------|----------------|--------------------|
| TIN - 12CE | CEHPS3060R4ZZ Legal Name - BUNDI SILICA EXPORTS |                           | Trade Name - GSTN           |                |                    |
|            |                                                 |                           |                             |                |                    |
| claration  | for transfer of ITC p                           | ursuant to registration u | under sub-section (2) of se | cion 25        | 6                  |
|            |                                                 |                           |                             |                |                    |
| S. No.     | ARN                                             | GSTIN of Transferor       | Legal Name of Business      | Date of filing | Status             |
| 1          | AA220220000046E                                 | 12CEHPS3060R3Z0           | BUNDI SILICA EXPORTS        | 2020-04-10     | Pending for Action |
| 2          | AA220220000067A                                 | 12CEHPS3060R3Z0           | BUNDI SILICA EXPORTS        | 2020-04-07     | Accepted           |
| 3          | AA220220000046E                                 | 12CEHPS3060R3Z0           | BUNDI SILICA EXPORTS        | 2020-04-07     | Rejected           |
| 4          | AA220220000026G                                 | 12CEHPS3060R3Z0           | BUNDI SILICA EXPORTS        | 2020-04-07     | Accepted           |
|            |                                                 |                           |                             |                |                    |
|            |                                                 |                           |                             |                | BACK               |

5. By clicking on ARN, details of ITC which is to be transferred by transferor entity gets displayed. Click either **ACCEPT** or **REJECT** based upon the decision that you want to exercise as the transferee entity.

Note:

- You cannot modify the amount as a transferee entity.
- On acceptance by the transferee entity, ITC will be transferred to the transferee entity.
- On rejection by the transferee entity, ITC will not be transferred to the transferee entity and the amount mentioned in 'Form GST ITC-02A' will be re-credited in the Electronic Credit Ledger of transferor entity.

| ashboard > Returns > ITC Forms > ITC 02A > Actions 🛛 😔 English |                                      |                                         |                                        |  |  |
|----------------------------------------------------------------|--------------------------------------|-----------------------------------------|----------------------------------------|--|--|
| GSTIN - 12CEHPS3060R4ZZ                                        | Legal Name - BUNDI SILICA<br>EXPORTS | Trade Name - GSTN                       | Status : Pending for Action            |  |  |
|                                                                |                                      |                                         |                                        |  |  |
| Declaration for transfer of ITC                                | pursuant to registration un          | ider sub-section (2) of secion 2        | 8                                      |  |  |
| Transferor GSTIN/UIN -<br>ARN -                                | 12CEHPS3060R3Z0<br>AA220220000046E   | Transferor Legal Name<br>Date of filing | - BUNDI SILICA EXPORTS<br>- 10/04/2020 |  |  |
| Details of ITC to be transferred                               |                                      |                                         |                                        |  |  |
| Тах                                                            |                                      | Amount of matched ITC to be trans       | ferred (₹)                             |  |  |
| Central tax                                                    |                                      |                                         | ₹5,626.00                              |  |  |
| State/UT tax                                                   |                                      |                                         | ₹6,000.00                              |  |  |
| Integrated tax                                                 |                                      |                                         | ₹6,000.00                              |  |  |
| Cess                                                           |                                      |                                         | ₹6,000.00                              |  |  |
|                                                                |                                      | BACK FILE TT                            | ACCEPT REJECT                          |  |  |

6(a). **In case of acceptance**: A confirmation message is displayed on screen that you have successfully accepted declaration of transfer of ITC in Form GST ITC-02A.

| ashboard > Returns > ITC Forms > ITC 02A > Actions 🗘 Englis              |                                              |                                                             |                                                                                |  |  |  |
|--------------------------------------------------------------------------|----------------------------------------------|-------------------------------------------------------------|--------------------------------------------------------------------------------|--|--|--|
| GSTIN - 12CEHPS3060R4ZZ                                                  | Legal Name - BUNDI SILICA<br>EXPORTS         | Trade Name - GSTN                                           | Status : Accepted - Not Filed                                                  |  |  |  |
|                                                                          |                                              |                                                             |                                                                                |  |  |  |
| Declaration for transfer of ITC                                          | pursuant to registration unde                | er sub-section (2) of secion 25                             | 0                                                                              |  |  |  |
| You have successfully accepted decl                                      | aration for transfer of ITC in GST ITC       | -02A. Kindly proceed for filing.                            | ×                                                                              |  |  |  |
| Transferor GSTIN/UIN -<br>ARN -                                          | 12CEHPS3060R3Z0<br>AA220220000046E           | Transferor Legal Name -<br>Date of filing -                 | BUNDI SILICA EXPORTS<br>10/04/2020                                             |  |  |  |
| Details of ITC to be transferred                                         |                                              |                                                             |                                                                                |  |  |  |
| Тах                                                                      | Ar                                           | nount of matched ITC to be transfer                         | red (₹)                                                                        |  |  |  |
| Central tax                                                              |                                              |                                                             | ₹5,626.00                                                                      |  |  |  |
| State/UT tax                                                             |                                              |                                                             | ₹6,000.00                                                                      |  |  |  |
| Integrated tax                                                           |                                              |                                                             | ₹6,000.00                                                                      |  |  |  |
| Cess                                                                     |                                              |                                                             | ₹6,000.00                                                                      |  |  |  |
| I hereby solemnly affirm and dec<br>nothing has been concealed therefrom | lare that the information given herein<br>n. | above is true and correct to the best of<br>BACK FILE ITC W | ACCEPT REJECT<br>my/our knowledge and belief and<br>/ITH DSC FILE ITC WITH EVC |  |  |  |

6(b). In case of rejection: A confirmation message is displayed on screen that you have successfully rejected declaration of transfer of ITC in Form GST ITC-02A.

| Actions<br>Name - BUNDI SILICA<br>RTS<br>Iant to registration un<br>for transfer of ITC in GST IT<br>EHPS3060R3Z0<br>20220000046E | Trade Name - GSTN<br>nder sub-section (2) of sec<br>7C-02A. Kindly proceed for filing.<br>Transferor Legal Nam<br>Date of filing | cion 25<br>ne -                                                | Status : Accepte<br>BUNDI SILICA EXP<br>10/04/2020                                          | ed - Not Filed                                                                                                    |
|----------------------------------------------------------------------------------------------------|----------------------------------------------------------------------------------------------------|----------------------------------------------------------------|---------------------------------------------------------------------------------------------|----------------------------------------------------------------------------------------------------|
| Name - BUNDI SILICA<br>RTS<br>Iant to registration un<br>for transfer of ITC in GST IT<br>EHPS3060R3Z0<br>20220000046E            | Trade Name - GSTN<br>nder sub-section (2) of sec<br>C-02A. Kindly proceed for filing.<br>Transferor Legal Nam<br>Date of filing  | cion 25<br>ne -                                                | Status : Accepte<br>BUNDI SILICA EXP<br>10/04/2020                                          | ed - Not Filed                                                                                                    |
| iant to registration un<br>for transfer of ITC in GST IT<br>EHPS3060R3Z0<br>20220000046E                                          | nder sub-section (2) of sec<br>C-02A. Kindly proceed for filing.<br>Transferor Legal Nan<br>Date of filing                       | tion 25                                                        | BUNDI SILICA EXP<br>10/04/2020                                                              | PORTS                                                                                                    |
| for transfer of ITC in GST IT<br>EHPS3060R3Z0<br>20220000046E                                                                     | C-02A. Kindly proceed for filing.<br>Transferor Legal Nan<br>Date of filing                                                      | 1e -<br>-                                                      | BUNDI SILICA EXP<br>10/04/2020                                                              | PORTS                                                                                                    |
| EHPS3060R3Z0<br>20220000046E                                                                                                    | Transferor Legal Nan<br>Date of filing                                                                                           | 1e -<br>-                                                      | BUNDI SILICA EXP<br>10/04/2020                                                              | PORTS                                                                                                    |
|                                                                                                    |                                                                                                    |                                                                |                                                                                             |                                                                                                    |
|                                                                                                    |                                                                                                    |                                                                |                                                                                             |                                                                                                    |
|                                                                                                    | Amount of matched ITC to be                                                                                                    | transfer                                                       | rred (₹)                                                                                    |                                                                                                    |
|                                                                                                    |                                                                                                    |                                                                |                                                                                             | ₹5,626.                                                                                                    |
|                                                                                                    |                                                                                                    |                                                                |                                                                                             | ₹6,000.                                                                                                    |
|                                                                                                    |                                                                                                    |                                                                |                                                                                             | ₹6,000.                                                                                                    |
|                                                                                                    |                                                                                                    |                                                                |                                                                                             | ₹6,000.                                                                                                    |
| t the information given her                                                                                                    | rein above is true and correct to t                                                                                              | he best of                                                     | ACCEPT                                                                                      | REJECT<br>nd belief and                                                                                                    |
| a                                                                                                    | at the information given her                                                                                                    | at the information given herein above is true and correct to t | at the information given herein above is true and correct to the best of<br>BACK FILE ITC V | ACCEPT<br>at the information given herein above is true and correct to the best of my/our knowledge ar<br>BACK FILE ITC WITH DSC FILE |

7. Select the checkbox for declaration. From the **Authorised Signatory** drop-down list, select the authorized signatory. Click the **FILE ITC WITH DSC** or **FILE ITC WITH EVC** button.

| GSTIN - 12CEHPS3060R4ZZ                                                                                             | Legal Name - BUNDI SILICA<br>EXPORTS         | Trade Name - GSTN                                          | Status : Accepted - Not Filed                                           |
|----------------------------------------------------------------------------------------------------|----------------------------------------------|------------------------------------------------------------|-------------------------------------------------------------------------|
| Declaration for transfer of ITC p                                                                                   | pursuant to registration under               | sub-section (2) of secion 25                               | 0                                                                       |
| You have successfully accepted decla                                                                                | ration for transfer of ITC in GST ITC-02     | 2A. Kindly proceed for filing.                             | ×                                                                       |
| Transferor GSTIN/UIN -<br>ARN -                                                                                     | 12CEHPS3060R3Z0<br>AA220220000046E           | Transferor Legal Name -<br>Date of filing -                | BUNDI SILICA EXPORTS<br>10/04/2020                                      |
| Details of ITC to be transferred                                                                                    |                                              |                                                            |                                                                         |
| Тах                                                                                                    | Amo                                          | ount of matched ITC to be transferr                        | •ed (₹)                                                                 |
| Central tax                                                                                                    |                                              |                                                            | ₹5,626.00                                                               |
| State/UT tax                                                                                                    |                                              |                                                            | ₹6,000.00                                                               |
| Integrated tax                                                                                                    |                                              |                                                            | ₹6,000.00                                                               |
| Cess                                                                                                    |                                              |                                                            | ₹6,000.00                                                               |
| I hereby solemnly affirm and decla<br>nothing has been concealed therefrom<br>Authorised Signatory •<br>ANGAD ARORA | are that the information given herein a<br>• | bove is true and correct to the best of<br>BACK FILE ITC W | ACCEPT REJECT my/our knowledge and belief and TTH DSC FILE ITC WITH EVC |

7 (a) To FILE ITC WITH DSC: Click the PROCEED button and then select the certificate and click the SIGN button.

7(b) **To FILE ITC WITH EVC:** Enter the OTP sent on email and mobile number of the Authorized Signatory registered at the GST Portal and click the **VERIFY** button.

8. Click **PROCEED**.

| (!)                                                                                                    |
|----------------------------------------------------------------------------------------------------|
| Warning                                                                                                    |
| You are about to file your acceptance of declaration for transfer of ITC in GST ITC-02A for the GSTIN 12CEHPS3060R4ZZ. Are you sure you want to continue? |
| CANCEL PROCEED                                                                                                    |

9. The success message with ARN is displayed. The status of Form GST ITC-02A is changed to Filed.

Note: After Form GST ITC-02A is successfully filed by the transferee entity:

- An e-mail and SMS notification will go to transferor entity for action taken by transferee as acceptance/ rejection in the form.
- On acceptance by the transferee entity, Electronic Credit Ledger of transferee entity will be updated accordingly.

| troni  | c Credit Leo   | dger                     |                  |                                                             |                            | BUNDI                 | SILICA         | EXPORTS      | 12CEHPS  | 53060  |
|--------|----------------|--------------------------|------------------|-------------------------------------------------------------|----------------------------|-----------------------|----------------|--------------|----------|--------|
| Selec  | t Period       |                          |                  |                                                             |                            |                       |                |              |          |        |
| Fron   | n 10/04/202    | 20                       | tter To          | 14/04/2020                                                  | )                          | <b>#</b>              | GO             |              |          |        |
| /iewin | a Electronic C | redit ledaer details fro | om 10/04/20      | 20 to 14/04/20                                              | 20                         |                       |                |              |          |        |
| Sr.    | Date           | Reference No.            | Тах              | Description                                                 | Transaction                |                       | Cred           | lit / Debit  | (₹)      |        |
| No.    | butt           |                          | Period,if<br>any | 2 Doct priori                                               | Type<br>(Debit/<br>Credit) | Integrated<br>Tax (₹) | Central<br>tax | State<br>Tax | Cess     | Tota   |
| 1      | -              | -                        | -                | Opening<br>Balance                                          | -                          | -                     | -              | -            | -        | -      |
| 2      | 10/04/2020     | AA1204200000099          | Apr-20           | Credit on<br>account of<br>acceptance<br>of GST ITC-<br>02A | Credit                     | 6,000.00              | 5,626.00       | 6,000.00     | 6,000.00 | 23,626 |
| 3      | 14/04/2020     | AA1204200000110          | Apr-20           | Credit on<br>account of<br>acceptance<br>of GST ITC-<br>02A | Credit                     | 1.00                  | 1.00           | 1.00         | 1.00     | 4.0    |
|        |                |                          |                  | Closing                                                     | -                          | -                     | -              | -            | -        | _      |

• On rejection by the transferee entity, ITC will not be transferred to the transferee entity and the amount mentioned in 'Form GST ITC-02A' will be re-credited in the Electronic Credit Ledger of transferor entity.

Electronic Credit Ledger of transferor entity:

|        |                |                         | _                |                                                             |                    |                       |                |              |          |        |
|--------|----------------|-------------------------|------------------|-------------------------------------------------------------|--------------------|-----------------------|----------------|--------------|----------|--------|
| Fron   | n 10/04/202    | 20                      | Ш                | 14/04/2020                                                  | )                  | <b>(11)</b>           | GO             |              |          |        |
| Viewir | g Electronic C | redit ledger details fr | om 10/04/20      | 20 to 14/04/20                                              | 20                 |                       |                |              |          |        |
| Sr.    | Date           | Reference No.           | Tax<br>Deried if | Description                                                 | Transaction        |                       | Cred           | lit / Debit  | (₹)      |        |
| NO.    |                |                         | any              |                                                             | (Debit/<br>Credit) | Integrated<br>Tax (₹) | Central<br>tax | State<br>Tax | Cess     | Tota   |
| 1      | -              | -                       | -                | Opening<br>Balance                                          | -                  | -                     | -              | -            | -        | -      |
| 2      | 10/04/2020     | AA220220000045G         | Apr-20           | Credit on<br>account of<br>rejection of<br>GST ITC-<br>02A  | Credit             | 7,581.00              | 9,193.00       | 9,260.00     | 9,260.00 | 27,424 |
| 3      | 14/04/2020     | AA1204200000110         | Apr-20           | Credit on<br>account of<br>acceptance<br>of GST ITC-<br>02A | Credit             | 1.00                  | 1.00           | 1.00         | 1.00     | 4.00   |
| 4      | -              | -                       | _                | Closing                                                     | -                  | -                     | -              | -            | -        | -      |

10. Click the **DOWNLOAD** button to download Form GST ITC-02A.

| ashboard > Returns > ITC Forms > ITC 02A > Actions      |                                        |                                             |                                    |        |  |  |
|---------------------------------------------------------|----------------------------------------|---------------------------------------------|------------------------------------|--------|--|--|
| GSTIN - 12CEHPS3060R4ZZ                                 | Legal Name - BUNDI SILICA<br>EXPORTS   | Trade Name - GSTN                           | Status : Accepted - Filed          |        |  |  |
| Declaration for transfer of ITC p                       | ursuant to registration under s        | sub-section (2) of secion 25                |                                    | 8      |  |  |
| Acceptance of GST ITC-02A for 12CEH<br>AA1204200000099. | IPS3060R4ZZ has been successfully file | ed on 10/04/2020. The Acknowledgmer         | nt Reference Number: is            | ×      |  |  |
| Transferor GSTIN/UIN -<br>ARN -                         | 12CEHPS3060R3Z0<br>AA1204200000099     | Transferor Legal Name -<br>Date of filing - | BUNDI SILICA EXPORTS<br>10/04/2020 |        |  |  |
| Details of ITC to be transferred                        |                                        |                                             |                                    |        |  |  |
| Тах                                                     | Amou                                   | unt of matched ITC to be transferre         | d (₹)                              |        |  |  |
| Central tax                                             |                                        |                                             | ₹5,                                | 626.00 |  |  |
| State/UT tax                                            |                                        |                                             | ₹6,                                | 000.00 |  |  |
| Integrated tax                                          |                                        |                                             | ₹6,                                | 000.00 |  |  |
| Cess                                                    |                                        |                                             | ₹6,                                | 000.00 |  |  |
|                                                         |                                        |                                             | BACK DOWNL                         | .OAD   |  |  |

11. Form GST ITC-02A is displayed in PDF format.

#### Form GST ITC-02A

[See rule - 41A]

#### Acceptance/ Rejection declaration for transfer of ITC pursuant to registration under sub-section (2) of section 25

| ARN: | AA1 | 204200 | 0000099 |  |
|------|-----|--------|---------|--|
|------|-----|--------|---------|--|

Date: 10/04/2020

| 1. | GSTIN of transferor              | 12CEHPS3060R3Z0      |
|----|----------------------------------|----------------------|
| 2. | Legal name of transferor         | BUNDI SILICA EXPORTS |
| 3. | Trade name, if any               | GSTN                 |
| 4. | GSTIN of transferee              | 12CEHPS3060R4ZZ      |
| 5. | Legal name of transferee         | BUNDI SILICA EXPORTS |
| 6. | Trade name, if any               | GSTN                 |
| 7. | Details of ITC to be transferred |                      |

#### 7. Details of ITC to be transferred

|                | Tax/Cess | Amount of matched ITC to be transferred (₹) |
|----------------|----------|---------------------------------------------|
|                | 1        | 2                                           |
| Central tax    |          | 5,626.00                                    |
| State/UT tax   |          | 6,000.00                                    |
| Integrated tax |          | 6,000.00                                    |
| Cess           |          | 6,000.00                                    |
|                |          | T. C. C. C. C. C. C. C. C. C. C. C. C. C.   |

#### 8. Action taken by transferee : Accepted